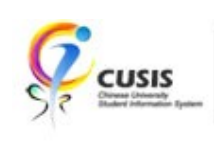

### Contents

| Check Your Account Summary and Print Debit Note          | 2  |
|----------------------------------------------------------|----|
| Make Online Payment (PPS)                                | 5  |
| Make Online Payment (WeChat, AliPay, UnionPay or BoCPay) | 10 |
| Make Online Payment (FPS)                                | 17 |

## **Check Your Account Summary and Print Debit Note**

9 Q

8

1. To view your account summary, click "Financial Account".

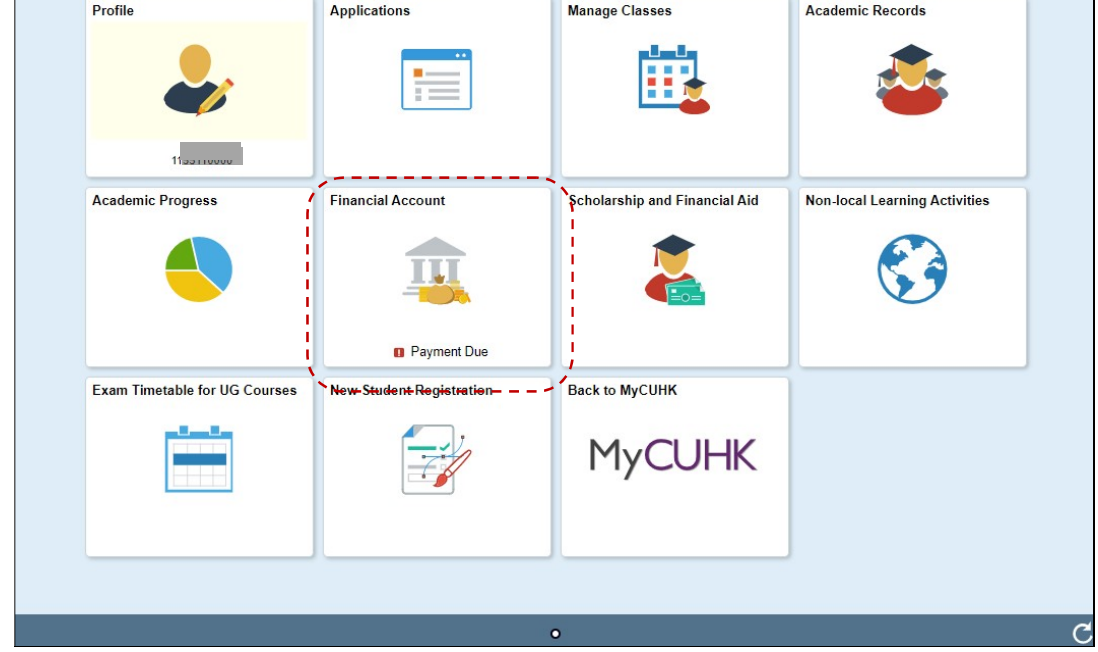

2. Your account balance and details will be displayed.

| <ul> <li>Student Homepage</li> </ul>                                                              | Account Bal                       | ance               | 🦻 🔍 🗄     |
|---------------------------------------------------------------------------------------------------|-----------------------------------|--------------------|-----------|
| Account Balance<br>Due Now 200.00<br>Future 21,050.00<br>Due<br>Currency used is Hong Kong Dollar | What I Owe                        |                    | R, Q      |
| Print Online Debit Note                                                                           | Term                              | Charges & Deposits | Total Due |
| Notes on Payment                                                                                  | 2019-20 Term 2                    | 21,250.00          | 21,250.00 |
| Notes of Frayment                                                                                 | Total                             | 21,250.00          | 21,250.00 |
| Make a Payment                                                                                    | Currency used is Hong Kong Dollar |                    |           |
| Charges Due                                                                                       |                                   |                    |           |
| Print Fee Receipts                                                                                |                                   |                    |           |
| Payment History                                                                                   |                                   |                    |           |
| Account Activity                                                                                  |                                   |                    |           |

3. To view your debit note. Selct "Print Online Debit Note".

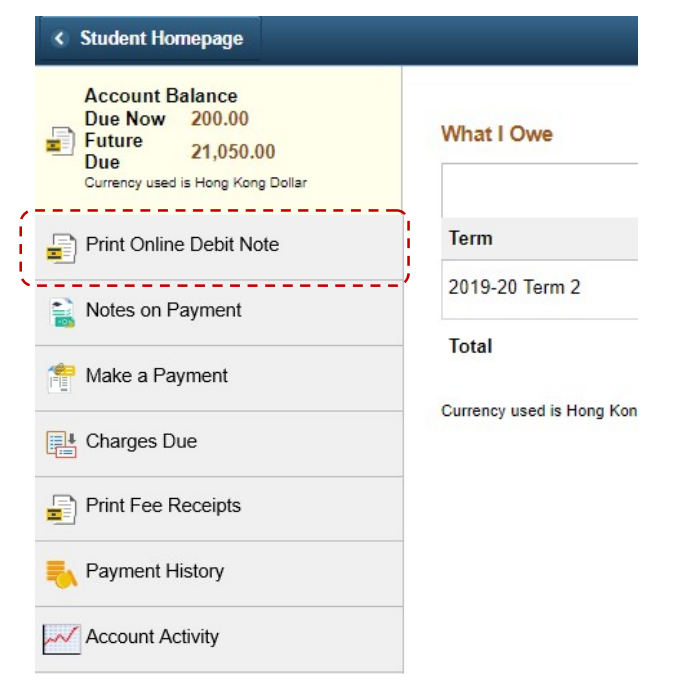

4. Your online debit note will be displayed in a new browser window.

| 香港中文大學<br>THE CHINESE UNIVERSITY<br>OF HONG KONG |                          |                                    |                                                                                                    |                                                                                             | STUDENT FEE<br>Payment Num<br>Debit Note Da<br>Student ID No                                            | S DEBIT NOT<br>ber 繳費編號<br>te 印單日期<br>). 學生編號                     | ne 4                  | 学生動変早<br>115<br>16/08/2021<br>115                              |
|--------------------------------------------------|--------------------------|------------------------------------|----------------------------------------------------------------------------------------------------|---------------------------------------------------------------------------------------------|----------------------------------------------------------------------------------------------------|-------------------------------------------------------------------|-----------------------|----------------------------------------------------------------|
| Qŀ                                               | IFX, Zhfxzhfxz           |                                    |                                                                                                    |                                                                                             | Year 年級<br>Program                                                                                      |                                                                   |                       | Year 6<br>MPhil-PhD<br>Cultural Studies                        |
| Des                                              | cription                 |                                    | 名稱                                                                                                    | Academic<br>學年/尋期                                                                           | Year/Term                                                                                               | Due Date<br>最後繳費日期                                                | 8                     | Item Amount<br>金額(港幣)                                          |
| Tuit<br>CO-                                      | ion Fee-RPG-F<br>NL      | т-                                 | 學費                                                                                                    | 19-20 T2                                                                                    |                                                                                                    | 10/02/202                                                         | 0                     | \$5,273.30                                                     |
| Pen<br>pay                                       | alty for late<br>ment    |                                    | 過期繳費罰款                                                                                                    | 19-20 T1                                                                                    |                                                                                                    | 17/04/202                                                         | 0                     | \$200.00                                                       |
|                                                  |                          |                                    |                                                                                                    |                                                                                             | Total 總額                                                                                                |                                                                   |                       | \$5,473.30                                                     |
| i.                                               | WeChat Pay /<br>Alipay : |                                    | If y<br>All<br>Parts<br>as                                                                                                    | vou are a registe<br>bay Hong Kong v<br>/ / Alipay App, s<br>the bill / accoun              | ered WeChat Pay (C<br>iser, please scan ti<br>elect Bill Type <b>"01</b> "<br>t number and the <b>j</b> | China or Hong K<br>ne QR Code on<br>and input you<br>payment amou | the<br>r Pa<br>unt    | 9 Wallet) / Alipay /<br>left in WeChat<br><b>ayment Number</b> |
| ii.                                              | FPS :                    | If yo<br>ban<br>Pay<br>cheo<br>ame | ou are a registered FPS o<br>king or e-wallet, scan th<br><b>ment Number</b> and <b>pay</b><br>ck the correctness before<br>and the payment amount | user, please visi<br>e QR Code on th<br>ment amount<br>e confirming to p<br>t if necessary. | : your bank's websi<br>e right to make pa<br>are already embed<br>proceed payment. N                    | te, mobile<br>yment. The<br>ded. Please<br>′ou may                |                       |                                                                |
| iii.                                             | PPS :                    | Plea<br>Mero<br>num                | se call PPS Hotline 1803<br>chant Code " <b>9110</b> "; Bill<br>ber with the <b>payment</b> a                                                      | 1 (English) or 18<br>Type " <b>01</b> " and i<br>amount.                                    | 8033 (Cantonese) o<br>nput your <b>Paymen</b>                                                           | or visit www.pp<br>i <b>t number</b> as t                         | shk<br>he l           | .com, enter<br>bill / account                                  |
| iv.                                              | ATM :                    | ATM<br>PAVI<br>Univ<br>with        | card holder of HSBC, H<br>MENT SERVICE" or "JET<br>versity of HK"; Bill Type<br>the payment amount.                                                | ang Seng Bank (<br>PAYMENT", ente<br>e <b>"01</b> " and enter                               | or JETCO may pay :<br>r " <b>Bill Payment S</b><br>r your <b>Payment n</b>                              | at ATMs with sig<br>ervices", selec<br>umber as the b             | gna<br>t 'T<br>oill / | ge of "BILL<br><b>he Chinese</b><br>' account number           |
| v.                                               | Bank website :           | If yo<br>visit<br>Bill 1<br>amo    | ou are an internet bankir<br>your bank's website, en<br>Type " <b>01</b> " and enter you<br><b>punt.</b>                                           | ng user of HSBC<br>ter " <b>Bill Payme</b><br>r <b>Payment nur</b>                          | . Hang Seng Bank*<br>ent Services <sup>*</sup> , sele<br>nber as the bill / a                           | or JETCO mem<br>ct <b>"The Chines</b><br>ccount number            | se l<br>wit           | r banks, you may<br>Jniversity of HK";<br>h the payment        |
| vi.                                              | Cash / Cheque :          | Plea<br>nam<br>depo                | se visit Hang Seng Bank<br>e of " <b>The Chinese Univ</b><br>osit form.                                                                            | counter and pa<br>versity of Hong                                                           | y into the bank acc<br>Kong" and quote                                                                  | ount no. 293-0<br>your Payment                                    | 005<br>nu             | 005-007 in the<br>Imber on the bank                            |
| oli                                              | Tolographic              | Rom                                | ittanco hu tolooranhic tr                                                                                                    | anefor chould be                                                                            | cont directly to th                                                                                     | a University's k                                                  | and                   | account with                                                   |

| VHXZ, Qhwx Hdm                                                                                                    |                                                                                                    | Year 午级<br>Program                                                                                                    | :                            | Vear 3<br>BA History  |                                    |
|----------------------------------------------------------------------------------------------------|----------------------------------------------------------------------------------------------------|----------------------------------------------------------------------------------------------------|------------------------------|-----------------------|------------------------------------|
| scription                                                                                                    | 資標                                                                                                    | Academic Year/Term<br>尽午/孕期                                                                                                    | Due Date<br>最後繳費日期           | Item Amount<br>金額(港幣) | 1                                  |
| tion Fee-UG-F1                                                                                                    | r — 条 类                                                                                                    | 19-20 T2                                                                                                    | 31/03/2020                   | \$21,050.00           | _                                  |
| ution Money #                                                                                                    | 保証金#                                                                                                    | 19-20 T2                                                                                                    | 08/03/2020                   | \$200.00              |                                    |
|                                                                                                    |                                                                                                    | Total 總額                                                                                                    |                              | \$21,250.00           |                                    |
| <ol> <li>Fees once pa</li> <li>Unless pre-ar</li> <li>For late payn<br/>behalf of the</li> <li>For overseas<br/>account with<br/>http://www.o</li> </ol> | id shall not be refund<br>oproved by the Univer<br>nent, a fine of HK\$200<br>CU/College student u<br>payment, remittance<br>details in the followin<br>tuhk.edu.hk/fno/eng/i | ed.<br>sity, the total amount should be<br>may be levied when appropriate<br>nion/association.<br>by telegraphic transfer should be<br>g website:<br>public/financial guides/student fi | Forward<br>Reload<br>Save as | A                     | lt+Right Arrow<br>Ctrl+R<br>Ctrl+S |
| For local pays                                                                                                    | ment in Hong Kong, o                                                                                                    | ne of the following payment met                                                                                                    | Print                        |                       | Ctrl+P                             |
| PPS :                                                                                                    | Please call PPS Hotlin<br>Merchant Code "9110<br>account number with                                                                                                    | e 18031 (English) or 18033 (Cantom<br>0"; Bill Type " <b>01</b> " and input your <b>Pay</b><br>the payment amount.                                                                      | Cast<br>Translate to 0       | 1→ (軟機)               |                                    |
| ATM :                                                                                                    | ATM card holder of HS<br>PAYMENT SERVICE" of<br>University of HK"; 6<br>account number with                                                                                   | SBC, Hang Seng Bank or JETCO may<br>r "JET PAYMENT", enter "Bill Payme<br>Sill Type "01" and enter your Payme<br>the payment amount.                                                    | View page so                 |                       | Ctrl+U                             |
| Bank website :                                                                                                    | If you are an internet<br>visit your bank's web<br>HK"; Bill Type "01" a<br>the payment amount.                                                                               | banking user of HSBC, Hang Seng B<br>site, enter "Bill Payment Services",<br>nd enter your Payment reference r                                                                          | Inspect                      |                       | Ctrl+Shift+I                       |
| Counter<br>Payment :                                                                                                    | Please visit Hang Sen                                                                                                    | g Bank counter and pay into the bank a                                                                                                    | ccount no. 293-00            | 5005-007 in the       |                                    |

### 5. To print out the debit note, right click to open the pop-up menu. Select 'Print'.

## Make Online Payment (PPS)

- 1. You can make payments via PPS through CUSIS. PPS account is needed for making online payments.
- 2. Click "Financial Account"

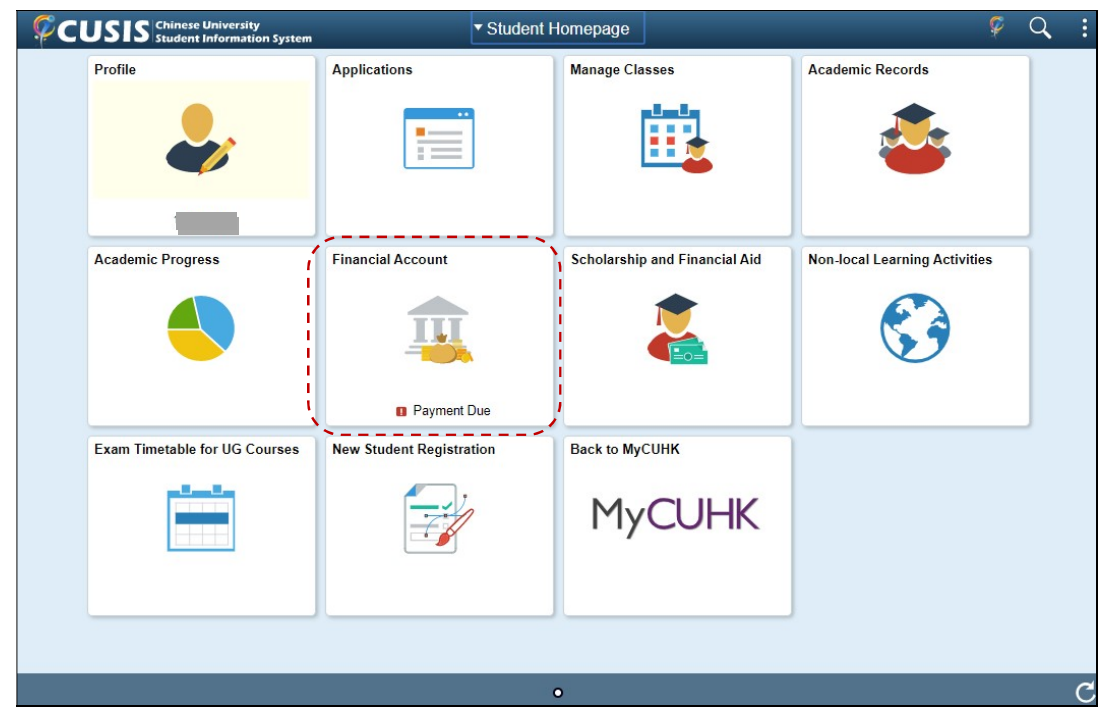

3. Select "Make a Payment"

| Account Balance<br>Due Now 200.00<br>Future 21,050.00<br>Currency used is Hong Kong Dollar | What I Owe                |
|--------------------------------------------------------------------------------------------|---------------------------|
| Print Online Debit Note                                                                    | Term                      |
| Notes on Payment                                                                           | 2019-20 Term 2            |
| Make a Payment                                                                             | Total                     |
| Charges Due                                                                                | Currency used is Hong Kor |
| Print Fee Receipts                                                                         |                           |
| 🛼 Payment History                                                                          |                           |
| Account Activity                                                                           |                           |

4. Click "Confirm", then "Next" to proceed to step 2.

| × Exit                                  | Make a Payment                                                                                                    |
|-----------------------------------------|----------------------------------------------------------------------------------------------------|
|                                         |                                                                                                    |
| Select Payment Method<br>In Progress    | Step 1 of 4: Select Payment Method                                                                                                    |
| 2 Specify Payment Amount<br>Not Started | If you wish to use multiple credit cards or bank accounts to pay off your balance, you will need to submit multiple transactions.                                                                                                  |
| 3 Confirm Payment Amount<br>Not Started |                                                                                                    |
| A Payment Result                        |                                                                                                    |
| × Exit                                  | Make a Payment                                                                                                    |
|                                         | المعالم المعالم المعالم المعالم المعالم المعالم المعالم المعالم المعالم المعالم المعالم المعالم المعالم المعالم<br>المعالم المعالم المعالم المعالم المعالم المعالم المعالم المعالم المعالم المعالم المعالم المعالم المعالم المعالم |
| Select Payment Method     Complete      | Step 1 of 4: Select Payment Method                                                                                                    |
| 2 Specify Payment Amount<br>Not Started | If you wish to use multiple credit cards or bank accounts to pay off your balance, you will need to submit multiple transactions. Pay By PPS(Shop and Buy)                                                                         |
| Confirm Daymont Amount                  |                                                                                                    |

5. Click "Actions" > "Pay All Charges" to pay all outstanding balance.

| × Exit                                |           |                                                   | Make a l            | Payment                     |                              |                             |
|---------------------------------------|-----------|---------------------------------------------------|---------------------|-----------------------------|------------------------------|-----------------------------|
|                                       |           |                                                   |                     |                             |                              | < Previous                  |
| 1 Select Payment Method<br>Complete   | I         | Step 2 of 4: Spec                                 | cify Paymen         | t Amount                    |                              | Confirm                     |
| 2 Specify Payment Amou<br>In Progress | nt        | This is a list of charge<br>mailed in separately. | es that you are all | owed to pay online. Your of | ther charges can be paid thr | ough the Cashiers office or |
| 3 Confirm Payment Amou<br>Not Started | Pay All ( | Charges                                           | of HK               |                             |                              | F <sub>4</sub> Q            |
| 4 Payment Result<br>Not Started       | Clear Al  | 1                                                 | Date                | Item Term                   | Outstanding<br>Charges       | Payment Amount              |
|                                       |           | Tuition Fee-UG-FT                                 | 31/03/2020          | 2019-20 Term 2              | 21,050.00                    | 0.00                        |
|                                       |           | Caution Money #                                   | 08/03/2020          | 2019-20 Term 2              | 200.00                       | 0.00                        |
|                                       |           | Total                                             |                     |                             | 21,250.00                    | 0.00                        |
|                                       |           | Currency used is Hong K                           | ong Dollar          |                             |                              |                             |

#### 6. Check the payment amount here.

| 0. Check the pay                        |                                                                         |                                             |                                  |                         |                        |
|-----------------------------------------|-------------------------------------------------------------------------|---------------------------------------------|----------------------------------|-------------------------|------------------------|
| Click "Confirm                          | " then "Next" to                                                        | proceed to                                  | o step 3.                        |                         |                        |
| × Exit                                  |                                                                         | Make a Pay                                  | /ment                            |                         | ,                      |
|                                         |                                                                         |                                             |                                  | < P                     | revious Next >         |
| 1 Select Payment Method<br>Complete     | Step 2 of 4: Spec                                                       | ify Payment A                               | mount                            |                         | Confirm                |
| 2 Specify Payment Amount<br>Complete    | This is a list of charges<br>mailed in separately.<br>The Chinese Unive | s that you are allowe<br><b>rsity of HK</b> | d to pay online. Your other char | ges can be paid through | the Cashiers office or |
| 3 Confirm Payment Amount<br>Not Started |                                                                         |                                             |                                  |                         | ⊠ <sub>₽</sub> Q       |
| Payment Result                          | Item Description                                                        | Due Date                                    | Item Term                        | Outstanding<br>Charges  | Payment Amount         |
| 4 Not Started                           | Tuition Fee-UG-FT                                                       | 31/03/2020                                  | 2019-20 Term 2                   | 21,050.00               | 21,050.00 🖍            |
|                                         | Caution Money #                                                         | 08/03/2020                                  | 2019-20 Term 2                   | 200.00                  | 200.00                 |
|                                         | Total                                                                   |                                             |                                  | 21,250.00               | 21,250.00              |

7. Click "Confirm" then "Next" to proceed to step 4.

4 Payment Result Not Started

| × Exit Make a Payment                |                                                                                                  |         |  |  |  |
|--------------------------------------|--------------------------------------------------------------------------------------------------|---------|--|--|--|
|                                      | < Previous                                                                                       | Next >  |  |  |  |
| Select Payment Method<br>Complete    | Step 3 of 4: Confirm Payment Amount                                                              | Confirm |  |  |  |
| 2 Specify Payment Amount<br>Complete | Your payment of 21,250.00 HKD will be collected through our secure third party payment provider. | ×/      |  |  |  |
| 3 Confirm Payment Amount<br>Complete |                                                                                                  |         |  |  |  |

8. You will see the PPS page.

Enter PPS account information and click "Submit" to confirm your payment.

| 総費盤<br>Fay Ht y                                                                                                    | ay it your way                                                                                                    |
|----------------------------------------------------------------------------------------------------|----------------------------------------------------------------------------------------------------|
| <b>must read</b> the Terms and Condition<br>rmation Collection Statement before<br>eral Terms and Conditions of Use, pl | ns, Legal Disclaimer & Copyright Notice and Personal<br>clicking "Submit" for payment. For PPS Services<br>ease browse ppshk.com |
| Merchant Name:                                                                                                    | The Chinese University of Hong Kong                                                                                              |
| Reference Number:                                                                                                    | P01300000283089                                                                                                    |
| Amount (HK\$):                                                                                                    | 21250.00                                                                                                    |
| 3-digit PPS Account Number<br>or PPS Account Name * :                                                                   | 6 87                                                                                                    |
| PPS Internet Password:                                                                                                  | •••••                                                                                                    |
| ✓ I have read and hereby accept the                                                                                     | PPS Services General Terms and Conditions of Use.                                                                                |
| PS customers will receive SMS alert<br>categories of "Credit Services" & "Sec                                           | on every successful payment made to the merchant curities Broker".                                                               |
|                                                                                                    | Submit Cancel                                                                                                    |
|                                                                                                    |                                                                                                    |

9. A confirmation page will be displayed. You will see "Approved" in the Transaction Status field.

| × Exit                               | Make a Payment                                                                                      | :          |
|--------------------------------------|----------------------------------------------------------------------------------------------------|------------|
|                                      |                                                                                                    | < Previous |
| 1 Select Payment Method<br>Complete  | Step 4 of 4: Payment Result                                                                         |            |
| 2 Specify Payment Amount<br>Complete | Your payment has been accepted. Save the information below for your reference. Confirmation Details |            |
| Confirm Payment Amount<br>Complete   |                                                                                                    |            |
| A Payment Result                     | Payment Method                                                                                      |            |
| Visited                              | ID 11                                                                                               |            |
|                                      | Name WHXZ, Qhwx Hdm                                                                                 |            |
|                                      | Reference Nbr 000000290220                                                                          |            |
|                                      | Transaction Number P01300000283089                                                                  |            |
|                                      | Transaction Status 🤗 Approved                                                                       |            |
|                                      | Merchant ID 010000013                                                                               |            |
|                                      | Approval Code                                                                                       |            |
|                                      | Payment Amount 21,250.00                                                                            |            |
|                                      | Account Number                                                                                      |            |
|                                      | Transaction Date 08/03/2020                                                                         |            |

# Make Online Payment (WeChat, AliPay, UnionPay or

## **BoCPay**)

- 1. You can make payments via Wechat, Alipay, UnionPay, BocPay through CUSIS.
- 2. Click "Financial Account"

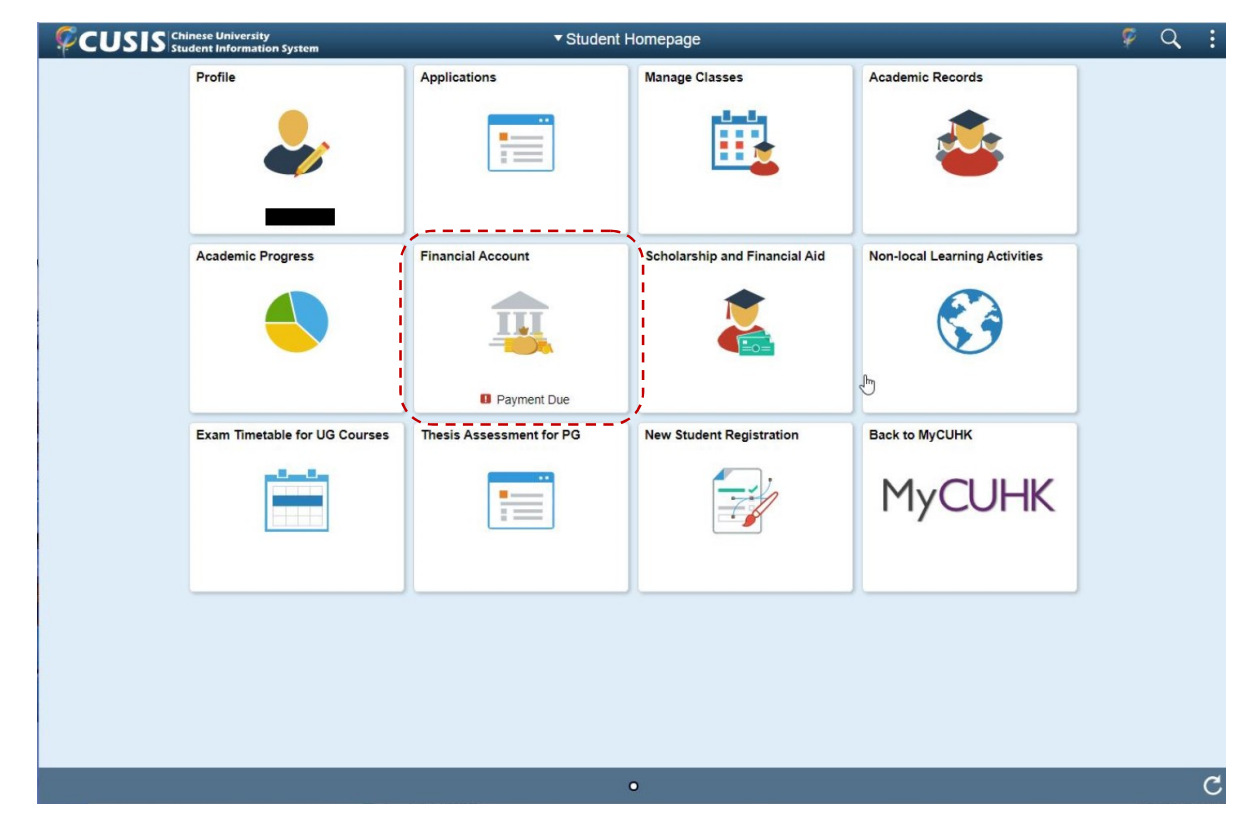

#### 3. Select "Make a Payment"

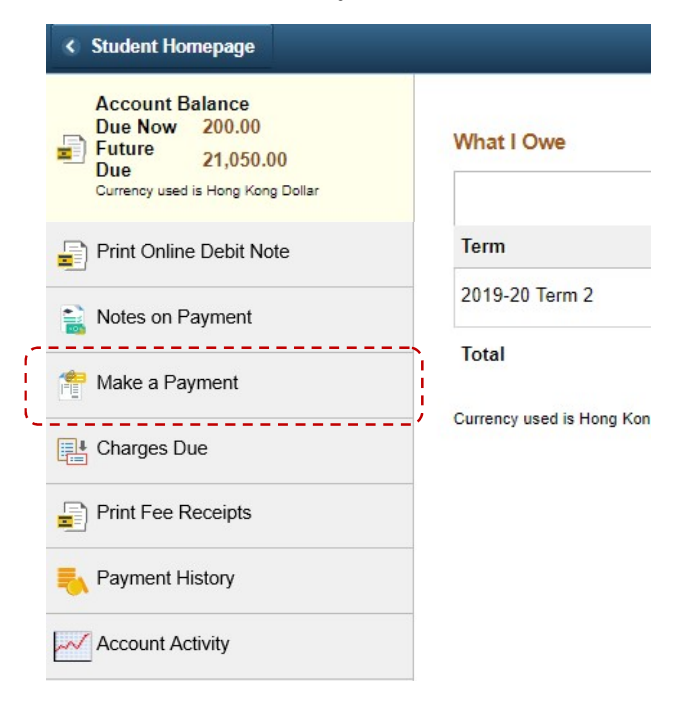

4. Select "WeChat/Alipay/UnionPay/BoCPay", then click "Confirm".

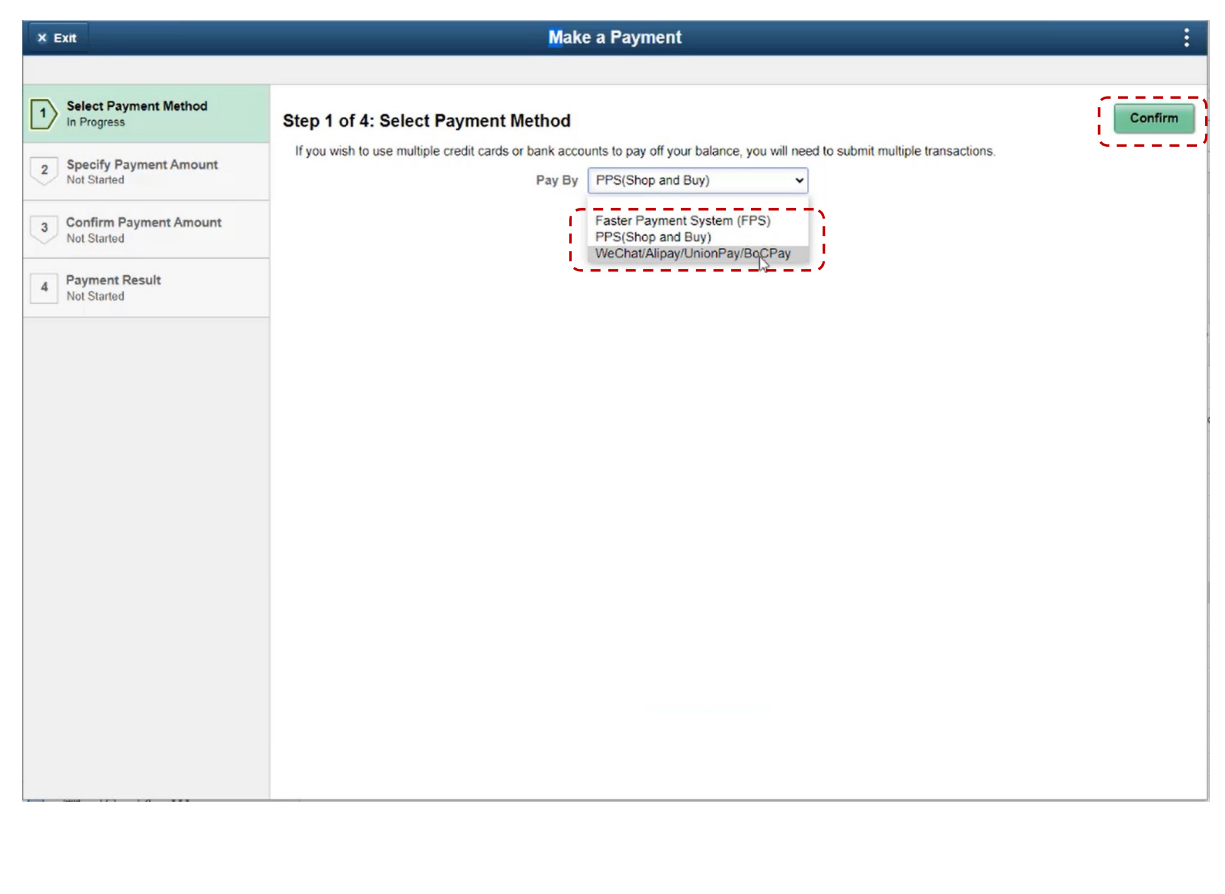

#### 5. Click "Next".

| × Exit                                  | Make a Payment                                                                                                    | :       |
|-----------------------------------------|----------------------------------------------------------------------------------------------------|---------|
|                                         |                                                                                                    | Next >  |
| Select Payment Method     Complete      | Step 1 of 4: Select Payment Method                                                                                                    | Confirm |
| 2 Specify Payment Amount<br>Not Started | If you wish to use multiple credit cards or bank accounts to pay off your balance, you will need to submit multiple transactions.<br>Pay By WeChat/Alipay/UnionPay/BoCPay |         |
| 3 Confirm Payment Amount<br>Not Started |                                                                                                    |         |
| 4 Payment Result<br>Not Started         |                                                                                                    |         |

## 6. Adjust the payment amount if needed, then click "Confirm".

|                                                                                                    |                                                                                                    | marc                                                                                       |                                                                                      |                                                                                     |                             |
|----------------------------------------------------------------------------------------------------|----------------------------------------------------------------------------------------------------|--------------------------------------------------------------------------------------------|--------------------------------------------------------------------------------------|-------------------------------------------------------------------------------------|-----------------------------|
|                                                                                                    |                                                                                                    |                                                                                            |                                                                                      |                                                                                     | < Previo                    |
| 1 Select Payment Method<br>Complete                                                                                                    | Step 2 of 4: Specify                                                                                                    | Payment Amount                                                                             |                                                                                      |                                                                                     | Confirm                     |
| 2 Specify Payment Amount<br>In Progress                                                                                                    | This is a list of charges th Actions                                                                                                    | at you are allowed to pay o                                                                | nline. Your other charges can be paid                                                | through the Cashiers office or mailed in se                                         | parately.                   |
| 3 Confirm Payment Amount<br>Not Started                                                                                                    | The Chinese Universit                                                                                                    | ty of HK                                                                                   |                                                                                      |                                                                                     | E, Q                        |
| Payment Result                                                                                                    | Item Description                                                                                                    | Due Date                                                                                   | Item Term                                                                            | Outstanding Charges                                                                 | Payment <sub>I</sub> Amount |
| 4 Not Started                                                                                                    | Tuition Fee-TPG-PT-JUE                                                                                                    | )                                                                                          | 2019-20 Term 2                                                                       | 15,446.40                                                                           | 15,446.40                   |
|                                                                                                    |                                                                                                    |                                                                                            |                                                                                      | ·                                                                                   |                             |
| t Exit                                                                                                    | Total<br>Currency used is Hong Kong I                                                                                                    | Dollar<br>Makı                                                                             | e a Payment                                                                          | 15,446.40                                                                           | 15,446.40                   |
| < Exit                                                                                                    | Total Currency used is Hong Kong I                                                                                                    | Dollar<br>Mak                                                                              | e a Payment                                                                          | 15,446.40                                                                           | 15,446.40                   |
|                                                                                                    | Total         Currency used is Hong Kong I         Step 2 of 4: Specify         This is a list of charges th         Actions                                                                        | Dollar<br>Make<br>Y Payment Amount<br>hat you are allowed to pay o                         | e a Payment                                                                          | 15,446.40                                                                           | 15,446.40<br><pre></pre>    |
| Exit     Select Payment Method     Complete     Specify Payment Amount     In Progress     Confirm Payment Amount     Not Started                                    | Total Currency used is Hong Kong I Step 2 of 4: Specify This is a list of charges th Actions The Chinese Universi                                                                                   | Dollar<br>Make<br>Y Payment Amount<br>at you are allowed to pay of<br>ty of HK             | e a Payment                                                                          | 15,446.40<br>I through the Cashiers office or mailed in se                          | 15,446.40                   |
|                                                                                                    | Total       Currency used is Hong Kong I       Step 2 of 4: Specify       This is a list of charges th       Actions       The Chinese Universite       Item Description                            | Dollar<br>Make<br>Payment Amount<br>In a you are allowed to pay of<br>ty of HK<br>Due Date | e a Payment<br>online. Your other charges can be paid<br>Item Term                   | 15,446.40 I through the Cashiers office or mailed in se                             | 15,446.40                   |
| Exit     Select Payment Method     Complete     Specify Payment Amount     In Progress     Confirm Payment Amount     Not Started     Payment Result     Not Started | Total       Currency used is Hong Kong I       Step 2 of 4: Specify       This is a list of charges th       Actions       The Chinese Universit       Item Description       Tution Fee-TPG-PT-JUU | A Payment Amount<br>at you are allowed to pay of<br>ty of HK<br>Due Date                   | e a Payment<br>online. Your other charges can be paid<br>Item Term<br>2019-20 Term 2 | 15,446.40 through the Cashiers office or mailed in se Outstanding Charges 15,446.40 | 15,446.40<br><pre></pre>    |

### 7. Click "OK".

| × Exit                                                                      | Mak                                                                                                  | e a Payment                                                |                                                      | :               |
|-----------------------------------------------------------------------------|----------------------------------------------------------------------------------------------------|------------------------------------------------------------|------------------------------------------------------|-----------------|
|                                                                             |                                                                                                    |                                                            |                                                      | < Previous      |
| Select Payment Method<br>Complete     Specify Payment Amount<br>In Progress | Step 2 of 4: Specify Payment Amount This is a list of charges that you are allowed to pay of Actions | nline. Your other charges can be paid                      | through the Cashiers office or mailed in separately. | Confirm         |
| 3 Confirm Payment Amount<br>Not Started                                     | The Chinese University of HK<br>Item Description Due Date                                            | ltem Term                                                  | Outstanding Narges Pay                               | R. Q.           |
| 4 Not Started                                                               | Tuition Fee-TPG-PT-JUD Total Click "OK" to confirm the amount and procee                             | 2019-20 Term 2<br>d to the next step; Click "Cancel" to ac | 15,446.40<br>15,446.40<br>just the amount            | 5.00 e*<br>5.00 |
|                                                                             | ОК                                                                                                   | Cancel                                                     | _                                                    |                 |

### 8. Click "Next".

| × Exit                               |                                                            | Make                                                | e a Payment                             |                                            |            |        | :       |
|--------------------------------------|------------------------------------------------------------|-----------------------------------------------------|-----------------------------------------|--------------------------------------------|------------|--------|---------|
|                                      |                                                            |                                                     |                                         |                                            | < Previous | Ne     | xt > fr |
| 1 Select Payment Method<br>Complete  | Step 2 of 4: Specify                                       | Payment Amount                                      |                                         |                                            |            | Con    | firm    |
| 2 Specify Payment Amount<br>Complete | This is a list of charges the <b>The Chinese Universit</b> | at you are allowed to pay o<br><mark>y of HK</mark> | nline. Your other charges can be paid t | hrough the Cashiers office or mailed in se | eparately. |        |         |
| 3 Confirm Payment Amount             |                                                            |                                                     |                                         |                                            |            | ×.     | Q       |
| Not Started                          | Item Description                                           | Due Date                                            | Item Term                               | Outstanding Charges                        | Payme      | nt Amo | ount    |
| 4 Payment Result                     | Tuition Fee-TPG-PT-JUE                                     |                                                     | 2019-20 Term 2                          | 15,446.40                                  |            | 5.00   | -       |
|                                      | Total                                                      |                                                     |                                         | 15,446.40                                  |            | 5.00   |         |
|                                      | Currency used is Hong Kong E                               | ollar                                               |                                         |                                            |            |        |         |

### 9. Click "Confirm".

| 1       Select Payment Method<br>Complete       Step 3 of 4: Confirm Payment Amount<br>Your payment of 5.00 HKD will be collected through our secure third party payment provider.         2)       Specify Payment Amount<br>In Progress       Your payment of 5.00 HKD will be collected through our secure third party payment provider.         × Exit       Make a Payment         1)       Select Payment Method<br>Complete       Step 3 of 4: Confirm Payment Amount<br>Your payment of 5.00 HKD will be collected through our secure third party payment provider.         1)       Select Payment Method<br>Complete       Step 3 of 4: Confirm Payment Amount<br>Your payment of 5.00 HKD will be collected through our secure third party payment provider.                                                                                                    | It Method       Step 3 of 4: Confirm Payment Amount       Confirm         Int Amount       Your payment of 5.00 HKD will be collected through our secure third party payment provider.       Confirm         Int Amount       Make a Payment       Image: Confirm Payment Amount         It Method       Step 3 of 4: Confirm Payment Amount       Image: Confirm Payment Amount         It Method       Step 3 of 4: Confirm Payment Amount       Image: Confirm Payment Amount         It Method       Step 3 of 4: Confirm Payment Amount       Image: Confirm Payment of 5.00 HKD will be collected through our secure third party payment provider.         It Method       Step 3 of 4: Confirm Payment Amount       Image: Confirm Payment of 5.00 HKD will be collected through our secure third party payment provider.         It Method       Your payment of 5.00 HKD will be collected through our secure third party payment provider.       Image: Confirm Payment of 5.00 HKD will be collected through our secure third party payment provider.         It Method       Maxee Payment of 5.00 HKD will be collected through our secure third party payment provider.       Image: Confirm Payment of 5.00 HKD will be collected through our secure third party payment provider.         It Maxee Payment of 5.00 HKD will be collected through our secure third party payment provider.       Image: Confirm Payment Payment Payment Payment Payment Payment Payment Payment Payment Payment Payment Payment Payment Payment Payment Payment Payment Payment Payment Payment Payment Payment Payment Payment Payment Payment Payment Payment Payment Pay                                                                                                    | Make a Payment                                                                                                    |                                                                                                    |
|----------------------------------------------------------------------------------------------------|----------------------------------------------------------------------------------------------------|----------------------------------------------------------------------------------------------------|----------------------------------------------------------------------------------------------------|
| 1       Select Payment Method<br>Complete       Step 3 of 4: Confirm Payment Amount         2       Specify Payment Amount<br>Complete       Your payment of 5.00 HKD will be collected through our secure third party payment provider.         3       Confirm Payment Amount<br>In Progress       Make a Payment         4       Select Payment Method<br>Complete          1       Select Payment Method<br>Complete       Step 3 of 4: Confirm Payment Amount         1       Select Payment Method<br>Complete       Step 3 of 4: Confirm Payment Amount         2       Specify Payment Amount<br>Complete       Your payment of 5.00 HKD will be collected through our secure third party payment provider.                                                                                                    | It Method       Step 3 of 4: Confirm Payment Amount       Confirm         Int Amount       Your payment of 5.00 HKD will be collected through our secure third party payment provider.       Confirm         Int Amount       Make a Payment       Image: Confirm Payment Amount         It Method       Step 3 of 4: Confirm Payment Amount       Image: Confirm Payment Amount         It Method       Step 3 of 4: Confirm Payment Amount       Image: Confirm Payment Amount         It Method       Your payment of 5.00 HKD will be collected through our secure third party payment provider.       Image: Confirm         It Method       Your payment of 5.00 HKD will be collected through our secure third party payment provider.       Image: Confirm         It Method       Image: Confirm Payment Amount       Image: Confirm         It Method       Image: Confirm       Your payment of 5.00 HKD will be collected through our secure third party payment provider.         It Method       Image: Confirm       Your payment of 5.00 HKD will be collected through our secure third party payment provider.         It       Image: Confirm       Your payment of 5.00 HKD will be collected through our secure third party payment provider.         It       Image: Confirm       Image: Confirm       Image: Confirm         It       Image: Confirm       Image: Confirm       Image: Confirm                                                                                                    |                                                                                                    | < Previous                                                                                                    |
| Compares     Compares     Compares | ent Amount   Make a Payment                                                                                                    | Step 3 of 4: Confirm Payment Amount<br>Your payment of 5.00 HKD will be collected through our secure third party payment provider. | Confirm                                                                                                    |
| X Exit     Make a Payment       1     Select Payment Method<br>Complete     X Exp 3 of 4: Confirm Payment Amount       2     Specify Payment Amount<br>Complete     Your payment of 5.00 HKD will be collected through our secure third party payment provider.                                                                                                    | t Make a Payment  C Previous  Previous  Next  Previous  Next  Next  Confirm  Your payment of 5.00 HKD will be collected through our secure third party payment provider.  t t t t t t t t t t t t t t t t t t                                                                                                    |                                                                                                    |                                                                                                    |
| Select Payment Method<br>Complete     Step 3 of 4: Confirm Payment Amount<br>Specify Payment Amount<br>Your payment of 5.00 HKD will be collected through our secure third party payment provider.                                                                                                    | t Method Step 3 of 4: Confirm Payment Amount Vour payment of 5.00 HKD will be collected through our secure third party payment provider.                                                                                                    | Make a Payment                                                                                                    |                                                                                                    |
| 1       Select Payment Method<br>Complete       Step 3 of 4: Confirm Payment Amount         2       Specify Payment Amount<br>Complete       Your payment of 5.00 HKD will be collected through our secure third party payment provider.                                                                                                    | t Method Step 3 of 4: Confirm Payment Amount Confirm Your payment of 5.00 HKD will be collected through our secure third party payment provider. tt                                                                                                    |                                                                                                    | < Previous Next >                                                                                                    |
| 2 Specify Payment Amount<br>Complete                                                                                                    | Int Amount     Your payment of 5.00 HKD will be collected through our secure third party payment provider.       Int Amount     It                                                                                                    | Step 3 of 4: Confirm Payment Amount                                                                                                | Confirm                                                                                                    |
|                                                                                                    | It and a set of the set of the se | Your payment of 5.00 HKD will be collected through our secure third party payment provider.                                        |                                                                                                    |
| 3 Confirm Payment Amount<br>Complete                                                                                                    | t t                                                                                                    |                                                                                                    |                                                                                                    |
| 4 Payment Result                                                                                                    |                                                                                                    |                                                                                                    |                                                                                                    |
|                                                                                                    |                                                                                                    |                                                                                                    |                                                                                                    |
| Complete     Complete     Complete     Payment Result     Not Strated                                                                                                    |                                                                                                    |                                                                                                    | Step 3 of 4: Confirm Payment Amount         Your payment of 5.00 HKD will be collected through our secure third party payment provider.         Make a Payment         Step 3 of 4: Confirm Payment Amount         Your payment of 5.00 HKD will be collected through our secure third party payment provider. |

10. You can select which payment option to be used in this page. We will use AlipayHK as example.

| Order Summary              |                                         | Payment Options            |              |  |
|----------------------------|-----------------------------------------|----------------------------|--------------|--|
| Please complete the paymen | t in 00:14:47                           | QR Code                    |              |  |
| Merchant Name THE CHINES   | E UNIVERSITY OF HK - ONLI<br>NE TESTING | [<br>ДАПраунк <sup>™</sup> | <b>己</b> 支付定 |  |
| Order ID                   | Q00300000010031                         | , <u></u>                  |              |  |
| Order Time                 | 2021/07/13                              | 🥶 😰                        | 🤡 微信支付       |  |
| Product Name THE CHINESE   | UNIVERSITY OF HK - ON                   |                            |              |  |
| Order Amount               | HKD 5.00                                |                            |              |  |

Click "AlipayHK", then click "Confirm".

#### 11. QR code will be shown on the screen.

| Just Summary                                                                                                    | Payment Options 🔒                                                                    |        |
|----------------------------------------------------------------------------------------------------|--------------------------------------------------------------------------------------|--------|
| Please complete the payment in 00:14:43                                                                                                    | QR Code                                                                              |        |
| Merchant Name THE CHINESE UNIVERSITY OF HK - ONL<br>NE TESTING<br>Order ID Q0030000001033<br>Order Time 2021/07/13<br>Product Name THE CHINESE UNIVERSITY OF HK - ON<br>Order Amount HKD 5.00 | ALIPAYHK PAY                                                                         | pay HK |
|                                                                                                    | Warm Reminder:<br>1.If already paid, please do not repeat scan.Please contact seller |        |
|                                                                                                    |                                                                                      |        |
|                                                                                                    |                                                                                      |        |
|                                                                                                    |                                                                                      |        |

12. You can use your mobile device to open "AlipayHK" app.

Tap "Scan" in the lower left corner.

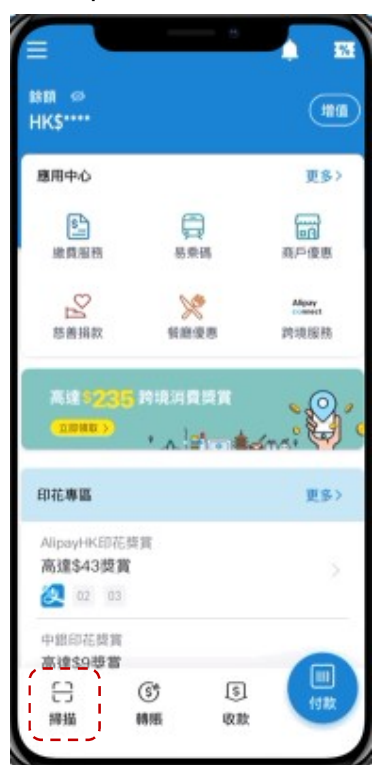

13. Scan the QR code shown on the screen. Then confirm the payment details and input payment password to complete the payment.

| Order Summary              |                                         | Payment Options                         |                          |                                                               |   |
|----------------------------|-----------------------------------------|-----------------------------------------|--------------------------|---------------------------------------------------------------|---|
| Please complete the paymen | t in 00:14:43                           | QR Code                                 | -                        |                                                               |   |
| Merchant Name THE CHINES   | E UNIVERSITY OF HK - ONLI<br>NE TESTING | ALIPAYHK PAY                            |                          |                                                               |   |
| Order ID                   | Q00300000010031                         |                                         | Alipay HK                |                                                               |   |
| Order Time                 | 2021/07/13                              |                                         |                          |                                                               |   |
| Product Name THE CHINESE   | E UNIVERSITY OF HK - ON                 |                                         |                          | Please scan the QR code with     AlpayHK     Scan to download |   |
| Order Amount               | HKD 5.00                                |                                         | ( Destroated             |                                                               |   |
|                            |                                         | Return payment option                   |                          |                                                               |   |
|                            |                                         | Already Paid?                           |                          | Ē                                                             |   |
|                            |                                         | Warm Reminder:                          | an Diesee contact seller |                                                               |   |
|                            |                                         | The aready part, prove to not repeat of |                          |                                                               |   |
|                            |                                         |                                         |                          |                                                               |   |
|                            |                                         |                                         |                          |                                                               |   |
|                            |                                         |                                         |                          |                                                               |   |
|                            |                                         |                                         |                          |                                                               |   |
|                            |                                         |                                         |                          |                                                               | _ |
|                            |                                         |                                         |                          |                                                               |   |

### 14. Click "Back to Merchant"

| $\odot$                                                         |  |
|-----------------------------------------------------------------|--|
| Payment Successful                                              |  |
| r dymont oddoddodd                                              |  |
|                                                                 |  |
| Merchant Name THE CHINESE UNIVERSITY OF HK - ONLI<br>NE TESTING |  |
| Order ID Q00300000010031                                        |  |
| Order Time 2021/07/13                                           |  |
|                                                                 |  |
|                                                                 |  |

15. A confirmation page will be displayed. You will see "Approved" in the Transaction Status field.

| × Exit                               | Make a Payment                                                                                      | :          |
|--------------------------------------|----------------------------------------------------------------------------------------------------|------------|
|                                      |                                                                                                    | < Previous |
| 1 Select Payment Method<br>Complete  | Step 4 of 4: Payment Result                                                                         |            |
| 2 Specify Payment Amount<br>Complete | Your payment has been accepted. Save the information below for your reference. Confirmation Details |            |
| 3 Confirm Payment Amount             | Payment Method ALIPAYHK                                                                             |            |
| Complete                             | ID 11                                                                                               |            |
| Payment Result                       | Name YBXZ, Hh Bwdx                                                                                  |            |
| Visited                              | Reference Nbr 000000301948                                                                          |            |
|                                      | Transaction Number Q00300000010031                                                                  |            |
|                                      | Transaction Status 🥝 Approved                                                                       |            |
|                                      | Merchant ID 181570003114                                                                            |            |
|                                      | Payment Amount 5.00                                                                                 |            |
|                                      | Account Number                                                                                      |            |
|                                      | Transaction Date 13/07/2021                                                                         |            |
|                                      |                                                                                                    |            |
|                                      |                                                                                                    |            |

## Make Online Payment (FPS)

- 1. You can make payments via FPS through CUSIS.
- 2. Click "Financial Account"

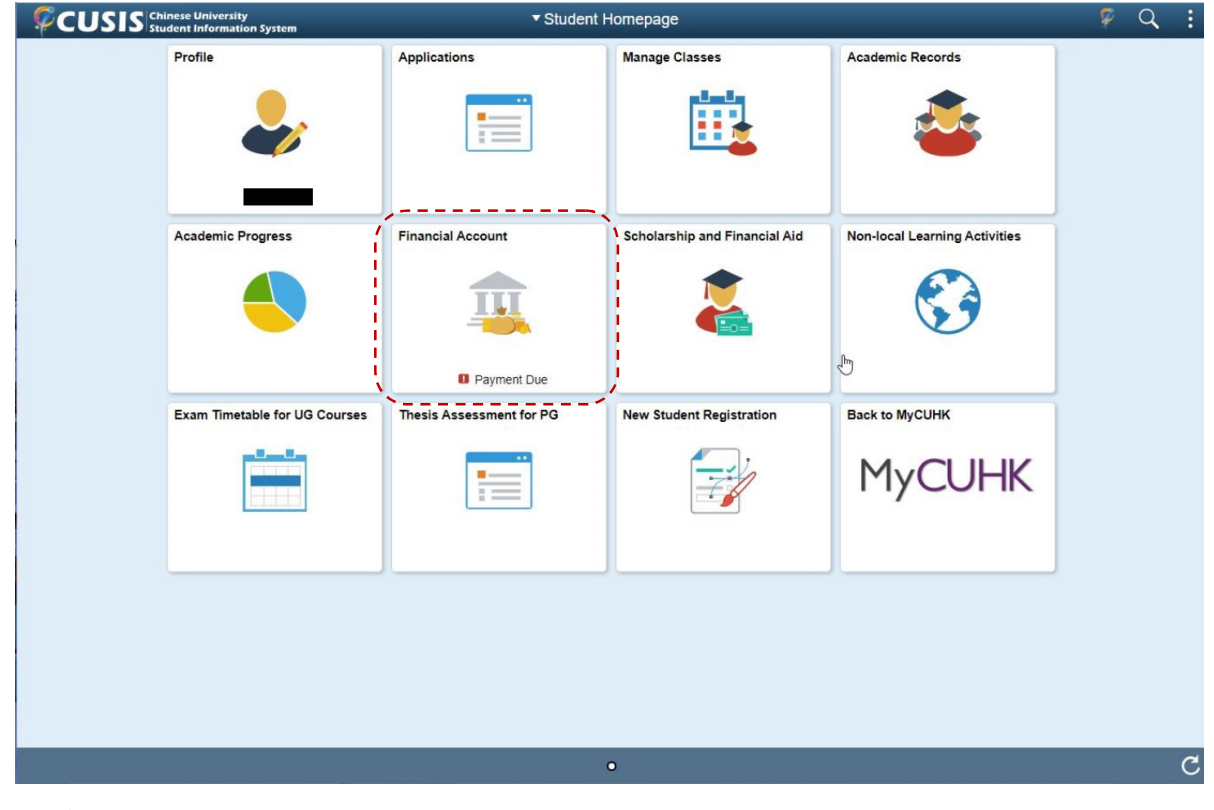

3. Select "Make a Payment"

| Account Balance<br>Due Now 200.00<br>Future 21,050.00<br>Due Currency used is Hong Kong Dollar | What I Owe                                    |
|------------------------------------------------------------------------------------------------|-----------------------------------------------|
| Print Online Debit Note                                                                        | Term                                          |
| Notes on Payment                                                                               | 2019-20 Term 2                                |
| Make a Payment                                                                                 | Total                                         |
| Charges Due                                                                                    | <ul> <li>Currency used is Hong Kon</li> </ul> |
| Print Fee Receipts                                                                             |                                               |
| Nayment History                                                                                |                                               |
| Account Activity                                                                               |                                               |

4. Select "Faster Payment System (FPS)", then click "Confirm".

| × Exit                                                                                                    | Make a Payment                                                                                                    | :       |
|----------------------------------------------------------------------------------------------------|----------------------------------------------------------------------------------------------------|---------|
| Exit     Select Payment Method     In Progress     Specify Payment Amount     Not Started     Confirm Payment Amount     Not Started     Payment Result     Not Started | Step 1 of 4: Select Payment Method<br>If you wish to use multiple credit cards or bank accee<br>Faster Payment System (FPS)<br>Pay By<br>WeChat/Alipay/UnionPay/BoCPay | Confirm |
|                                                                                                    |                                                                                                    |         |
|                                                                                                    |                                                                                                    |         |

5. Click "Confirm", then click "Next".

| × Exit                                  | Make a Payment :                                                                                                    |
|-----------------------------------------|----------------------------------------------------------------------------------------------------|
|                                         | Next >                                                                                                    |
| Select Payment Method<br>Complete       | Step 1 of 4: Select Payment Method                                                                                                    |
| 2 Specify Payment Amount<br>Not Started | If you wish to use multiple credit cards or bank accounts to pay off your balance, you will need to submit multiple transactions.<br>Pay By Faster Payment System (FPS) |
| 3 Confirm Payment Amount<br>Not Started |                                                                                                    |
| 4 Payment Result<br>Not Started         |                                                                                                    |
|                                         |                                                                                                    |

6. Adjust the payment amount if needed, then click "Confirm".

| × Exit                                  | Make a P                                                                 | ayment                     |                             | :                   |
|-----------------------------------------|--------------------------------------------------------------------------|----------------------------|-----------------------------|---------------------|
|                                         |                                                                          |                            |                             | Previous            |
| 1 Select Payment Method<br>Complete     | Step 2 of 4: Specify Payme                                               | nt Amount                  |                             | Confirm             |
| 2 Specify Payment Amount<br>In Progress | This is a list of charges that you are a office or mailed in separately. | llowed to pay online. Your | other charges can be paid t | hrough the Cashiers |
| 3 Confirm Payment Amount<br>Not Started | The Chinese University of Hong                                           | Kong                       |                             |                     |
| 4 Payment Result<br>Not Started         | Item Description Due Date                                                | ltem Term                  | Outstanding<br>Charges      | Payment Amount      |
|                                         | Tuition Fee-UG-FT                                                        | 2020-21 Term 1             | 58.00                       | 7                   |
|                                         | Total                                                                    |                            | 58.00                       | 58.00               |
|                                         | Currency used is Hong Kong Dollar                                        |                            |                             |                     |

7. Click "OK".

| × Exit                                                                                                 | Make a Payment                                                                                                    |                                |
|----------------------------------------------------------------------------------------------------|----------------------------------------------------------------------------------------------------|--------------------------------|
|                                                                                                    |                                                                                                    | < Previou                      |
| Select Payment Method<br>Complete     Specify Payment Amount<br>In Progress     Confirm Payment Amount | Step 2 of 4: Specify Payment Amount This is a list of charges that you are allowed to pay online. Your other charges can be paid to office or mailed in separately. Actions The Chinese University of Hong Kong | Confirm<br>nrough the Cashiers |
| Not Started                                                                                            |                                                                                                    | R, Q                           |
| 4 Payment Result<br>Not Started Click "                                                                | OK" to confirm the amount and proceed to the next step; Click "Cancel" to adjust the amount                                                                                                    | Payment Amount                 |
|                                                                                                    | OK Cancel                                                                                                    | 7                              |
|                                                                                                    | Total 58.00                                                                                                    | 58.00                          |
|                                                                                                    | Currency used is Hong Kong Dollar                                                                                                    |                                |
|                                                                                                    | CUHK Confidential                                                                                                    |                                |

#### 8. Click "Next".

| × Exit                                  | Ма                                                                                      | ke a Payment                      |                                 |                          | :                |
|-----------------------------------------|-----------------------------------------------------------------------------------------|-----------------------------------|---------------------------------|--------------------------|------------------|
|                                         |                                                                                         |                                   |                                 | < Previous               | Next >           |
| 1 Select Payment Method<br>Complete     | Step 2 of 4: Specify F                                                                  | Payment Amount                    |                                 |                          | Confirm          |
| 2 Specify Payment Amount<br>Complete    | This is a list of charges that of office or mailed in separately The Chinese University | you are allowed to pay onlir<br>Y | ie. Your other charges can be p | )aid through the C<br>្រ | ashiers<br>≽     |
| 3 Confirm Payment Amount<br>Not Started |                                                                                         |                                   |                                 |                          | ₽ <sub>₽</sub> Q |
| 4 Payment Result<br>Not Started         | Item Description Due                                                                    | Date Item Te                      | rm Outsta<br>Ch                 | nding Paymarges          | ent Amount       |
|                                         | Tuition Fee-UG-FT                                                                       | 2020-21                           | Term 1                          | 58.00                    | 7.00 🖍           |
|                                         | Total                                                                                   |                                   |                                 | 58.00                    | 7.00             |
|                                         | Currency used is Hong Kong Doll                                                         | ar                                |                                 |                          |                  |
|                                         |                                                                                         |                                   |                                 |                          |                  |

#### 9. Click "Confirm".

| × Exit                                  | Exit Make a Payment                                                                         |                          |  |
|-----------------------------------------|---------------------------------------------------------------------------------------------|--------------------------|--|
|                                         |                                                                                             | <pre>&lt; Previous</pre> |  |
| Select Payment Method<br>Complete       | Step 3 of 4: Confirm Payment Amount                                                         | Confirm                  |  |
| 2 Specify Payment Amount<br>Complete    | Your payment of 7.00 HKD will be collected through our secure third party payment provider. |                          |  |
| 3 Confirm Payment Amount<br>In Progress |                                                                                             |                          |  |
| 4 Payment Result<br>Not Started         |                                                                                             |                          |  |
|                                         |                                                                                             |                          |  |

2

#### 10. The FPS QR Code will be shown.

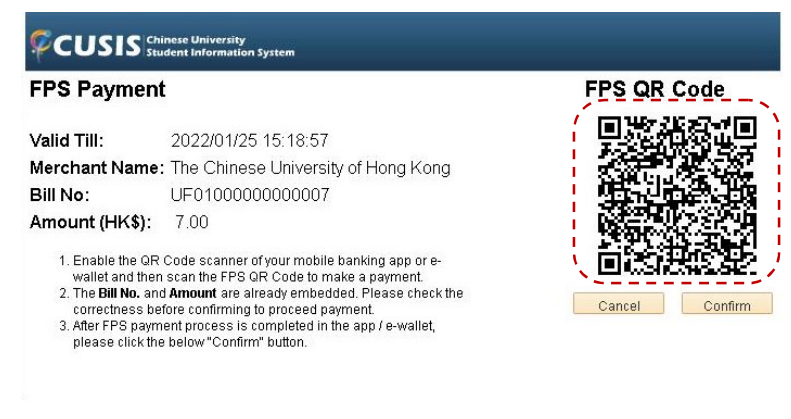

11. This part use "HSBC Mobile App" as example.

Select "Pay with FPS" from the bottom-left of your log on screen.

| 9:44 🕫         |                  | al S                | • |
|----------------|------------------|---------------------|---|
| 中文 🗸           | Ø                | Ţ                   | ] |
| Good mo        | orning Step      | ohen                |   |
| Please enter y | our Mobile Secur | ity Key passwor     | d |
|                |                  |                     | 0 |
|                | Log on           |                     |   |
|                |                  |                     |   |
|                | Use Face I       | D                   |   |
| Forgotte       | Use Face I       | D<br>v Key password | ? |
| Forgotte       | Use Face I       | D<br>v Key password | ? |

12. Hold your device over the QR code on the screen.

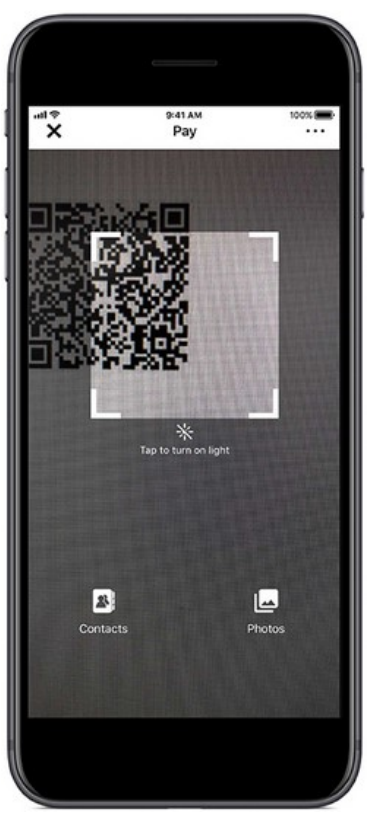

13. Enter your Mobile Security Key password or use biometric authentication to verify your identity and proceed with the payment.

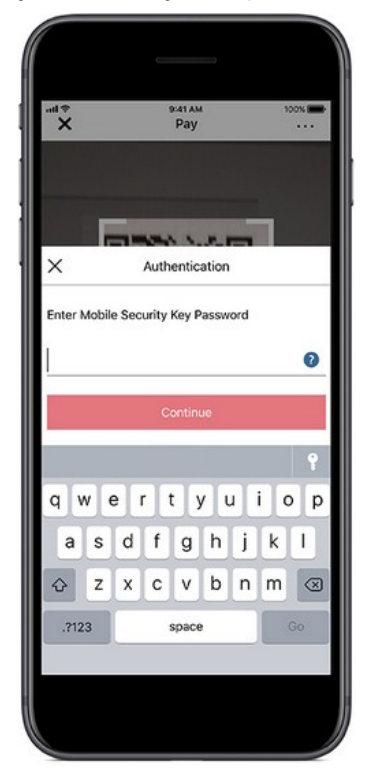

14. If the payee's name and the transaction details are correct, select 'Confirm and pay' to complete the transaction.

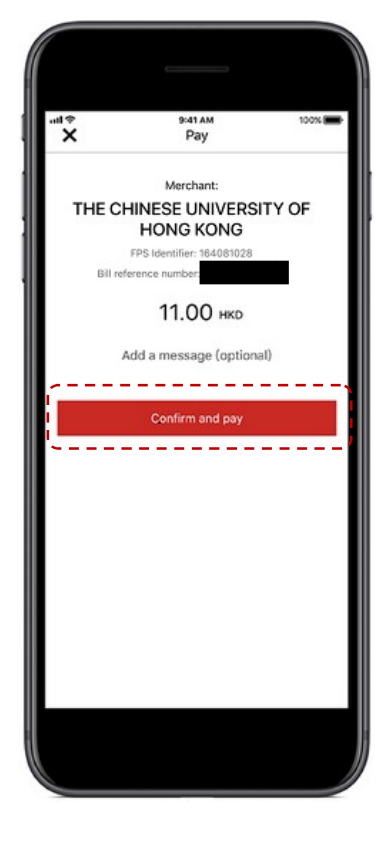

15. Your transfer is complete.

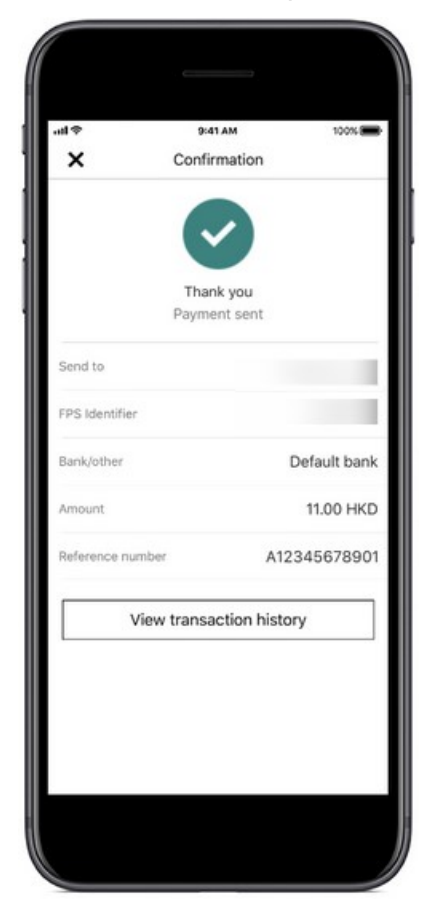

#### 16. Click "Confirm".

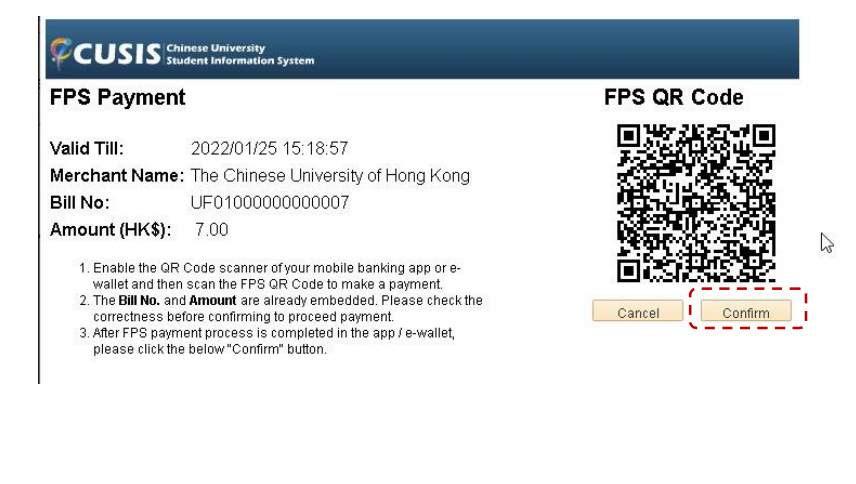

### 17. Click "Exit".

| × Exit Make a Payment                                                                                          |                                                                                                    |  |  |  |
|----------------------------------------------------------------------------------------------------|----------------------------------------------------------------------------------------------------|--|--|--|
| 1         Select Payment Method           Complete         2           Specify Payment Amount         Complete | Step 4 of 4: Payment Result Your payment has been accepted. You may save the information below for future reference. Confirmation Details |  |  |  |
| 3 Confirm Payment Amount<br>Complete                                                                           | Payment Method FPS                                                                                                    |  |  |  |
| 4 Payment Result<br>Complete                                                                                   | Name     XZDX, Lwb Hwx       Transaction Number     UF0100000000000       Transaction Status     Opproved                                 |  |  |  |
|                                                                                                    | Payment Amount 7.00 🗟<br>Transaction Date 25/01/2022                                                                                      |  |  |  |
|                                                                                                    |                                                                                                    |  |  |  |
|                                                                                                    |                                                                                                    |  |  |  |
|                                                                                                    | Curraneu usad is Hana Kana Dallar                                                                                                    |  |  |  |
|                                                                                                    | Currency used in Hong Kong Dollar.                                                                                                    |  |  |  |